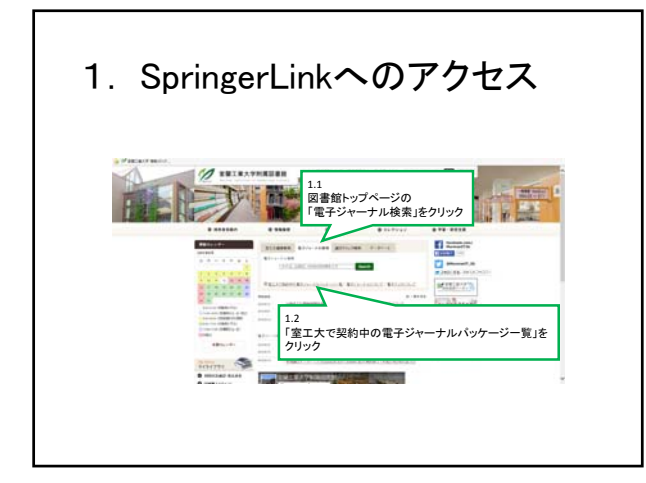

| 1. Spri        | ngerLink $m{\wedge}$                                                                                                    | のアクセス                                                                                                    |
|----------------|----------------------------------------------------------------------------------------------------|----------------------------------------------------------------------------------------------------|
| A Patien mont. | \$8181310000871+-14-5-0-8                                                                                                    |                                                                                                    |
|                | 1000-01-1000-0001990-9-0-0000000000                                                                                                    | BLATERIA-10.801.02-0474 Bits                                                                                                    |
|                | Anton Security Control (Control (Contro) (Control (Control (Contro) (Control (Contro) (Contro) (Contro) (C   | 1.3<br>「SpringerLink」をクリック                                                                                                    |
|                | Control (Control) (Control (Control) (Control) (Contr | Control Control Con |
|                | Alternative and the second strategies of the second strategies of    | Anno.     Anno.     A   |

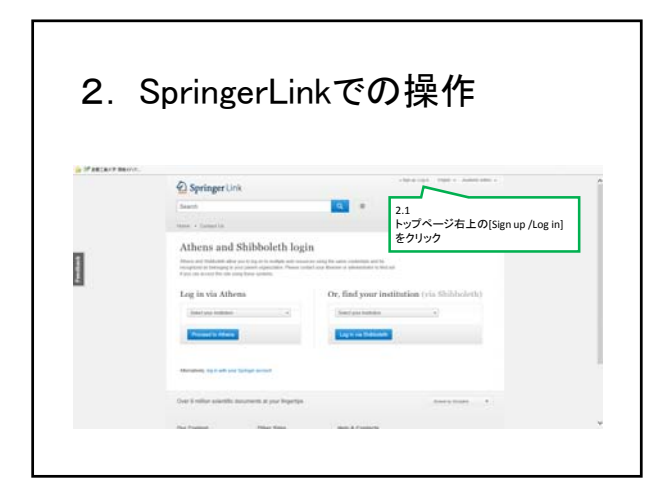

2. SpringerLinkでの操作

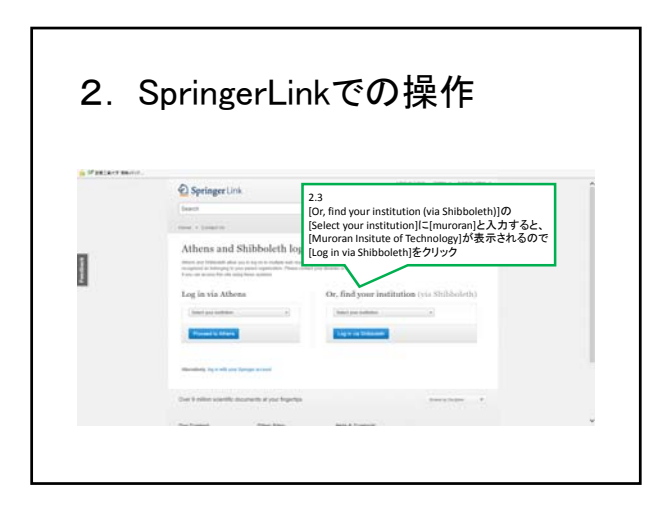

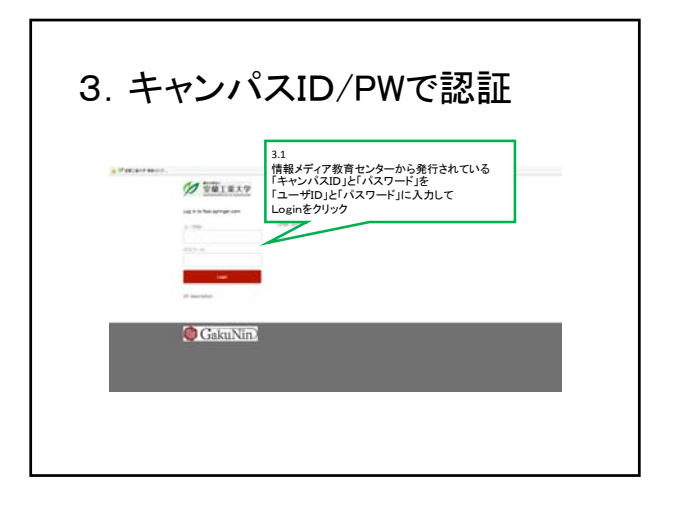

| 4. 3        | Springerl                                                                                                    | ∟inkが利用できます                                                                                                    |
|-------------|----------------------------------------------------------------------------------------------------|----------------------------------------------------------------------------------------------------|
|             |                                                                                                    |                                                                                                    |
|             |                                                                                                    |                                                                                                    |
| A PERSENTAN | Dest. Inc.                                                                                                    | Physics (and a constant of                                                                                                    |
|             | 2 Springer Link                                                                                                    |                                                                                                    |
|             | Name of Designation                                                                                                    |                                                                                                    |
|             | Departe by discipline<br>- indextors & Damp<br>- Instructor Damp<br>- Instructor Damps<br>- Instructor Damps<br>- Instructor Damp<br>- Instructor Damp<br>- Instructor<br>- Instructor<br>- | Providing researchers will<br>millings of scientific dour<br>partach, book, series, pr<br>reference work.                                                                                                    |
|             | - Frant Structure & Nucleitur<br>- Lan<br>- Lan<br>- Manatan<br>- Manatan<br>- Manatan<br>- Manatan<br>- Manatan<br>- Manatan<br>- Palanggap<br>- Danam                                                                                                    | Recent Activity Market State State S |